## Access Management in CBAS:

Dean and Chair Roles in CBAS have the Access Management tab where they can add, change and remove user access

Click on the Access Management tab at the top on the landing page for CBAS to make role changes for a user.

| Appalachian                                                                                                    | Search terms                                          |
|----------------------------------------------------------------------------------------------------|-------------------------------------------------------|
| CBAS - Course Build Approval System                                                                                                    | $\frown$                                              |
| Home Requests Approvals Registrar Cohort Management Room Attribute Management                                                                        | Access Management                                     |
| Welcome to CBAS - Course Build Approval System                                                                                                    |                                                       |
| CBAS offers one location where courses are built for every term, Fall, Spring, and Summer, for main car                                              | npus, AppState Online, and Online Pathways.           |
| CBAS is your Course Term File, CTF, with the capability to make additions, changes, deletions and to se<br>Chairperson, Dean and Registrar's Office. | cure approval on your courses with these roles, Initi |
| Your User Roles                                                                                                    |                                                       |
| Here are your assigned roles in the Course Build Approval System and links to their application:                                                     |                                                       |
| You have pending approvals for the following terms: First Summer 2022, Second Summer 2022, Fall                                                      | 2022                                                  |
| Initiator (Submit requests)                                                                                                    |                                                       |
| Chair (Review/Approve requests)     Data (Review/Approve requests)                                                                                   |                                                       |
| Registrar                                                                                                    |                                                       |
| Access Management                                                                                                    |                                                       |
| Cohort Management (Select cohorts available in CBAS)                                                                                                 |                                                       |
| Room Attribute Management (Select room attributes available in CBAS)                                                                                 |                                                       |
| Term Management (Select terms available in CBAS)                                                                                                    |                                                       |
| Help                                                                                                    |                                                       |
| /cbas-dev.appstate.edu/accessAdmin                                                                                                    |                                                       |

To add a user, click the Add User button on the top right of the Access Management screen.

| Appalachian          |                                  |                                                                                                    | [            | Search terms    | Q |  |
|----------------------|----------------------------------|----------------------------------------------------------------------------------------------------|--------------|-----------------|---|--|
| CBAS - Cours         | se Build Approval                | System                                                                                                    |              |                 |   |  |
| Home Requests Approv | rals Registrar Cohort Management | Room Attribute Management Acces                                                                                                    | s Management | Term Management |   |  |
| CBAS Access Ma       | inagement                        |                                                                                                    |              |                 |   |  |
|                      |                                  |                                                                                                    |              | Add User        |   |  |
| Banner ID            | Name                             | Roles                                                                                                    | Action       |                 |   |  |
| Q Banner ID          | Q Name                           |                                                                                                    |              |                 |   |  |
|                      |                                  | Registrar                                                                                                    | Ø            |                 |   |  |
|                      |                                  | Initiator: Government and Justice Studies<br>Chair: Government and Justice Studies                                                                                          | œ            |                 |   |  |
|                      |                                  | Initiator: Sustainable Development                                                                                                    | 8            |                 |   |  |
|                      |                                  | Initiator: UNC Exchange<br>Chair: UNC Exchange<br>Registrar                                                                                                    | Ø            |                 |   |  |
|                      |                                  | Initiator: Interdisciplinary Studies<br>Initiator: Center for Appalachian Studies<br>Chair: Center for Appalachian Studies<br>Deam: College of Arts & Sciences<br>Registrar | 6            |                 |   |  |
|                      |                                  |                                                                                                    |              |                 |   |  |

Enter the Banner ID or AppState username for the person you would like to add in the box labeled User and click the Add Banner ID/Username button.

|                                   | Add User                    |      |
|-----------------------------------|-----------------------------|------|
| <b>User</b><br>Banner ID/Username | Add User Banner ID/Username |      |
|                                   |                             | Exit |

The Add User screen will allow you to set the User as an Initiator, Chair or Dean for your Department and/or College.

| Ado                                | l Use | r |      |
|------------------------------------|-------|---|------|
| User                               |       |   |      |
| Initiator                          |       |   |      |
| Select a Department                | ~     |   |      |
| Select a Department                | ~     |   |      |
| Dean                               |       |   |      |
| Add Registrar Role                 |       |   |      |
| Add Cohort Management Role         |       |   |      |
| Add Room Attribute Management Role | •     |   |      |
|                                    |       |   | Exit |

Select the Department or College in the respective dropdown to which you want to give them access.

| Add                                                                                                    | User |
|----------------------------------------------------------------------------------------------------|------|
| User<br>Jane Doe 999999999                                                                                                    |      |
| Select a Department                                                                                                    | ~    |
| MAT - Mathematical Sciences<br>MGT - Management<br>MKT - Marketing and Supply Chain Mgm<br>MSL - Military Sci and Leadership<br>MUS - Music<br>NHM - Nutrition and Health Care Mana |      |
| P R - Philosophy and Religion<br>P S - Government and Justice Studies<br>PHY - Physics and Astronomy<br>PSY - Psychology<br>RPE - Recreation Mgt & Physical Educ                    |      |
| S D - Sustainable Development<br>S W - Social Work<br>SOC - Sociology                                                                                                    | 1    |
| T D - Theatre and Dance<br>TEC - Sustainable Tech & Built Envir<br>U S - University Studies<br>UCO - University College<br>UNCX - UNC Exchange                                      | Exit |

Click the Add Role button beside the dropdown that you selected the Department/College in.

| Add U                                                                                                    | Jser     |
|----------------------------------------------------------------------------------------------------|----------|
| User<br>Jane Doe 999999999<br>Initiator<br>MUS - Music<br>Chair<br>Select a Department<br>Dean<br>Select a College ✓<br>Add Registrar Role<br>Add Cohort Management Role | Add Role |
|                                                                                                    | Exit     |

## It will then show the added role as current role.

| Add                                                                                    | User |
|----------------------------------------------------------------------------------------|------|
| User<br>Jane Doe 999999999<br>Current Roles<br>Initiator: Music X                      |      |
| Initiator<br>Select a Department<br>Chair                                              | ~    |
| Select a Department Dean Select a College                                              |      |
| Add Registrar Role<br>Add Cohort Management Role<br>Add Room Attribute Management Role |      |
|                                                                                        | Exit |

## Click Exit.

| Add                                   | Use | r        |      |  |
|---------------------------------------|-----|----------|------|--|
| <sub>User</sub><br>Jane Doe 999999999 |     |          |      |  |
| Initiator                             |     | _        |      |  |
| MUS - Music                           | ~   | Add Role |      |  |
| Chair                                 |     |          |      |  |
| Select a Department                   | ~   |          |      |  |
| Dean                                  |     |          |      |  |
| Select a College 🗸 🗸                  |     |          |      |  |
| Add Registrar Role                    |     |          |      |  |
| Add Cohort Management Role            |     |          |      |  |
| Add Room Attribute Management Role    |     |          |      |  |
|                                       |     |          | Exit |  |

To Remove a role from a user, type in the Banner ID or Name in the search field at the top of the list of Users to locate the user whose access you would like to remove/change.

Once you have located the user, click the Edit button to the right of the person under the Action column.

| CBAS - Course B            | uild Approval S           | ystem              |          |                   |                 |      |
|----------------------------|---------------------------|--------------------|----------|-------------------|-----------------|------|
| Home Requests Approvals Re | gistrar Cohort Management | Room Attribute Mar | nagement | Access Management | Term Management |      |
| CBAS Access Manage         | ement                     |                    |          |                   |                 |      |
|                            |                           |                    |          |                   | Add             | User |
| Banner ID                  | Name                      | Roles              | Action   |                   |                 |      |
|                            | Doe, Jane                 | `                  |          |                   |                 |      |
| 999999999                  | Jane Doe                  | Initiaton Music    |          |                   |                 |      |
|                            |                           | 1 <                |          |                   |                 |      |
|                            |                           |                    |          |                   |                 |      |
|                            |                           |                    |          |                   |                 |      |
|                            | Ар                        | palachiar          | ĵ        |                   |                 |      |

The Edit User screen is displayed. Click on the X next to the role you wish to remove for the User.

| Ed                               | it User |      |
|----------------------------------|---------|------|
| User                             |         |      |
| Jane Doe 999999999               |         |      |
| Current Roles                    |         |      |
| Initiator: Music                 |         |      |
| Initiator                        |         |      |
| Select a Department              | ~       |      |
| Chair                            |         |      |
| Select a Department              | ~       |      |
| Dean                             |         |      |
| Select a College                 | /       |      |
| Add Registrar Role               |         |      |
| Add Cohort Management Role       |         |      |
| Add Room Attribute Management Ro | ole     |      |
|                                  |         |      |
|                                  |         | Exit |
|                                  |         |      |

A confirmation screen will appear asking if you are sure you would like to delete the role. Click OK.

Are you sure you wish to delete this role?

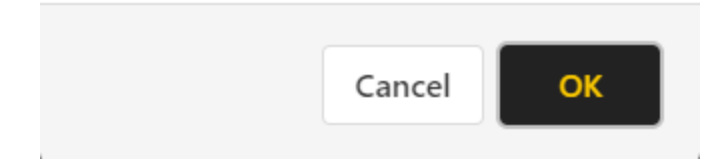

You will notice the roll is now gone from Current Roles. Click Exit to return to the list of Users.

|                                       | Edit Use | er |   |     |
|---------------------------------------|----------|----|---|-----|
| <sup>User</sup><br>Jane Doe 999999999 |          |    |   |     |
| Initiator                             |          |    |   |     |
|                                       | •        |    |   |     |
| Select a Department                   | ~        |    |   |     |
| Dean                                  |          |    |   |     |
| Select a College                      | ~        |    |   |     |
| Add Registrar Role                    |          |    |   |     |
| Add Cohort Management Role            |          |    |   |     |
| Add Room Attribute Managemer          | nt Role  |    |   |     |
|                                       |          |    |   |     |
|                                       |          |    | Б | cit |

## Please note:

- Deans can change Dean access, Chair access, and Initiator access
- Chairs can change Chair access and Initiator access
- Initiators cannot manage access

• No one can delete their own access in order to prevent locking themselves out of CBAS.

If you have questions or need further assistance, email <u>regteam@appstate.edu</u> or dial extension 6818.